Документ подписан простой электронной подписью Информация о владельце: ФИО: Емельянов Сергей Геннадьевич Должность: ректор Дата подписания: 04.02.2021 18:59:27 Уникальный программный ключ: 9ba7d3e34c012eba4<del>26</del>ffd2d064cf2781953be730df2

## Уникальный программный ключ: МИНОБРНАУ КИ РОССИИ 9ba7d3e34c012eba426ffd2d064cf2781953be730df2374d16f3c0ce536f0fc6 Учреждение высшего профессионального образовательное «Юго-Западный государственный университет» (ЮЗГУ)

Кафедра высшей математики

**УТВЕРЖ**Л **Hpope** чебной работе октионова 2014 г.

# РАСЧЕТ ВЕРОЯТНОСТЕЙ СЛУЧАЙНЫХ СОБЫТИЙ

Методические указания по выполнению лабораторной работы для студентов технических и экономических специальностей

Курск 2014

УДК 510 (083) Составители: Н.К. Зарубина, Н.Б. Федорова

## Рецензент Кандидат технических наук, доцент *Е.В. Журавлева*

Расчет вероятностей: методические указания по выполнению лабораторной работы / Юго-Зап. гос. ун-т; сост.: Н.К. Зарубина, Н.Б. Федорова. Курск, 2014. 31 с.: ил. 24, табл. 4. Библиогр.: с. 31.

В данной работе содержатся краткие теоретические положения, необходимые для выполнения работы, методические указания по применению программных продуктов EXCEL и MathCAD.

Работа предназначена для студентов технических и экономических специальностей.

Текст печатается в авторской редакции

Подписано в печать \_\_\_\_\_. Формат 60х84 1/16. Усл. печ. л. \_\_\_. Уч.-изд. л. \_\_\_. Тираж 100 экз. Заказ \_\_\_. Бесплатно. Юго-Западный государственный университет. 305040, г. Курск, ул. 50 лет Октября, 94.

| Задания                                                                                           | 4        |
|---------------------------------------------------------------------------------------------------|----------|
| 1 Теоретические положения                                                                         | 8        |
| <ul><li>1.1 Элементы комбинаторики</li><li>1.2 Классическое определение вероятности</li></ul>     | 8<br>8   |
| <ul><li>1.3 Геометрическое определение вероятности</li><li>1.4 Повторные испытания</li></ul>      | 9<br>9   |
| 2. Использование ЭВМ                                                                              | 12       |
| 2.1 Использование программного продукта EXCEL<br>2.2. Использование программного продукта MathCAD | 12<br>22 |
| Контрольные вопросы                                                                               | 30       |
| Библиографический список                                                                          | 31       |

## Содержание

## Цель работы:

1. Изучить методы решения комбинаторных задач;

2. Изучить методы решения задач на классическое и геометрическое определения вероятности;

3. Отработать методику применения формул Бернулли, локальной и интегральной теорем Лапласа, формул Пуассона в повторных испытаниях;

4. Освоить методику применения пакетов прикладных программ MathCAD и Excel при решении задач по теории вероятностей.

## ЗАДАНИЯ

При решении заданий использовать:

- **m** порядковый номер студента в списке группы,
- **N** номер группы (уточнить у лектора).

**1.** Сколько *n*-значных чисел можно составить из цифр 1,2,3,4,..., n=mod(m+N, 5)+5, если каждая цифра входит в запись числа только один раз?

**2.** Сколько шифровок без повторений можно составить из k=mod(m, 3)+2 неповторяющихся символов, используя алфавит из n=mod(m+N, 7)+5 символов?

**3.** Сколькими способами можно выбрать k = mod(m, 4) + 4 мячей из корзины, содержащей n = mod(m+N, 6) + 8 мячей?

4. Выполнить задание из табл.1 согласно своему варианту.

**5.** Вероятность поражения мишени стрелком при каждом выстреле одинакова и равна  $p=0,1 \cdot (mod(m+N, 4)+4)$ . Стрелок производит n=mod(m+N, 10)+20 выстрелов. Найти

1) вероятность того, что стрелок поразит мишень ровно k=mod(m+N, 5)+10 раз, используя:

а) формулу Бернулли;

б) локальную теорему Лапласа.

Сравнить полученные результаты.

2) вероятность того, что стрелок поразит мишень не менее  $k_1 = \mod(m+N, 5) + 10$  раз и не более  $k_2 = \mod(m+N, 5) + 12$  раз, используя:

а) формулу Бернулли;

б) интегральную теорему Муавра-Лапласа.

Сравнить полученные результаты.

**6.** Завод отправил на базу  $n=100 \cdot (mod(m+N, 3)+1)$  доброкачественных изделий. Вероятность того, что в пути изделие повредится, равна  $p=0,01 \cdot (mod(m, 2)+1)$ . Используя формулу Пуассона, найти вероятность того, что на базу прибудет ровно k=mod(m, 5)+1 недоброкачественных изделия.

**7.** На плоскую фигуру D наугад бросается точка M. Найти вероятность того, что точка M попадает в область d, лежащую в D.

Уравнения линий, ограничивающих область D и дополнительно ограничивающих область d, приведены в табл. №2.

Таблица 1 – Задания к №4

| 1≤ <i>m</i> <10 | В группе <i>m</i> +2 студента. Фамилии всех студентов на-<br>чинаются на разные буквы алфавита. Преподаватель<br>просит написать фамилии всех студентов на листке.<br>Какова вероятность того, что полученный список бу-<br>дет записан в алфавитном порядке? |
|-----------------|----------------------------------------------------------------------------------------------------|
| $10 \le m < 20$ | В партии из <i>m</i> + <i>N</i> деталей <i>m</i> -3 стандартные. Найти вероятность того, что <i>m</i> -5 взятые наугад детали окажутся стандартными.                                                                                                    |
| $m \ge 20$      | На каждой из <i>n</i> карточек записаны числа 1, 2, 3,,<br><i>n</i> =mod( <i>m</i> ,5)+5. Найти вероятность того, что на трех<br>вынутых по одной и расположенных в линию карточ-<br>ках образуется число 123.                                                |

| mod              | D                             | d                                        |
|------------------|-------------------------------|------------------------------------------|
| ( <i>m</i> , 30) |                               |                                          |
| 1                | x = -1, x = 2, y = 0, y = 4   | $y = 4 - x^2, y = 0$                     |
| 2                | x=0, x=2, y=0, y=2            | $y = \sqrt{4 - x^2}, \ y = 0$            |
| 3                | x = 0, x = 2, y = 0, y = 2    | $y = x \cdot \sqrt{4 - x^2} , \ y = 0$   |
| 4                | x = -1, x = 0, y = 0, y = 1   | $y = (x+1)^2, \ y = 0$                   |
| 5                | x = 0, x = 3, y = 0, y = 4    | $y = 2x - x^2 + 3, y = 0$                |
| 6                | x=1, x=3, y=-1, y=0           | $y = x^2 - 4x + 3$ , $y = 0$             |
| 7                | x=0, x=2, y=-1, y=0           | $y = x^2 - 2x, \ y = 0$                  |
| 8                | x = 0, x = 6, y = 0, y = 18   | $y = x \cdot \sqrt{36 - x^2}, \ y = 0$   |
| 9                | $x=0, x=\sqrt{3}, y=0, y=2$   | $y = x^2 \cdot \sqrt{3 - x^2}, \ y = 0$  |
| 10               | x=0, x=2, y=0, y=4            | $y = x^2 \cdot \sqrt{4 - x^2}, \ y = 0$  |
| 11               | x = 0, x = 1, y = 0, y = 0,5  | $y = \frac{x}{1+x}, \ y = 0$             |
| 12               | x = 0, x = 1, y = 0, y = 0,5  | $y = \frac{x}{(x^2+1)^2}, y = 0$         |
| 13               | x=0, x=1, y=-6, y=0           | $y = x^2 + 5x - 6, y = 0$                |
| 14               | x = 0, x = 3, y = 0, y = 10,5 | $y = x^2 \cdot \sqrt{9 - x^2} , \ y = 0$ |
| 15               | x=1, x=2, y=0, y=1            | $y = (x-1)^2, y = 0$                     |
| 16               | x = 0, x = 1, y = 0, y = 1,5  | $y = \frac{x+4}{4-x}, \ y = 0$           |
| 17               | x=0, x=2, y=0, y=7            | $y = x^3 - 1, y = 0$                     |
| 18               | x = 0, x = 1, y = 0, y = 2    | $y = \frac{(x+1)^2}{2}, y = 0$           |
| 19               | x=1, x=2, y=0, y=4            | $y = (x-3)^2, y = 0$                     |
| 20               | x=0, x=2, y=-2, y=0           | $y = x^3 - 2x^2, y = 0$                  |

Таблица 2 – Уравнения линий, ограничивающих D и d

| mod              | D                                           | d                                                |
|------------------|---------------------------------------------|--------------------------------------------------|
| ( <i>m</i> , 30) |                                             |                                                  |
| 21               | x=1, x=4, y=0, y=3                          | $y = x^2 - 4x + 3, y = x - 1$                    |
| 22               | x = 0, x = 6, y = 1, y = 7,5                | $y = \frac{-x^2 + 7x + 2}{2}, y = \frac{x+2}{2}$ |
| 23               | x = -3, x = 0, y = -7, y = -3               | $y = x^2 + 4x - 3, y = x - 3$                    |
| 24               | x = -2, x = 1, y = 0, y = 4                 | $y = -x^2 - 2x + 3, y = -x + 1$                  |
| 25               | x = -1, x = 2, y = -1, y = 3                | $y = -x^2 + 2x + 2, y = x$                       |
| 26               | x=0, x=2, y=0, y=3                          | $y = x^2 - x + 1, \ y = x + 1$                   |
| 27               | x = -1, x = 0.5, y = 0, y = 2               | $y = -2x^2 + 2, y = x + 1$                       |
| 28               | $\tilde{o} = -4, x = -1, y = -1, 25, y = 5$ | $y = x^2 + 3x + 1, y = -2x - 3$                  |
| 29               | x=1, x=5, y=7, y=25,75                      | $y = -3x^2 + 21x - 11,$                          |
|                  |                                             | y = 3x + 4                                       |
| 30               | x = -1, x = 2, y = -5, y = 1,25             | $y = -x^2 + 3x - 1, \ y = 2x - 3$                |

## 1 ТЕОРЕТИЧЕСКИЕ ПОЛОЖЕНИЯ

### 1.1 Элементы комбинаторики

Для успешного решения задач по теории вероятностей необходимо знать основные формулы комбинаторики – раздела математики, изучающего, в частности, методы решения задач на подсчет числа различных комбинаций.

Сочетанием из n элементов по k называется любая неупорядоченная комбинация из n элементов, содержащая k элементов (порядок элементов в сочетании не важен).

**Размещением** из n элементов по k называется любая упорядоченная комбинация из n элементов, содержащая k элементов (порядок элементов в размещении важен).

Перестановкой из *n* элементов называется любой упорядоченный набор из *n* элементов.

Обозначения и формулы для расчета всевозможных комбинаций приведены в таблице 3.

Таблица 3 – Формулы расчета числа сочетаний, размещений и перестановок

|                        | Порядок<br>НЕ важен              | Порядок важен               |                                                                       |  |  |  |  |
|------------------------|----------------------------------|-----------------------------|-----------------------------------------------------------------------|--|--|--|--|
|                        | сочетания                        | размещения                  | перестановки                                                          |  |  |  |  |
| без<br>повторений      | $C_n^k = \frac{n!}{k!(n-k)!}$    | $A_n^k = \frac{n!}{(n-k)!}$ | $P_n = n!$                                                            |  |  |  |  |
| с<br>повторе-<br>ниями | $\overline{C}_n^k = C_{n+k-1}^k$ | $\overline{A}_n^k = n^k$    | $P_n(n_1,,n_k) = \frac{n!}{n_1!\cdot n_k!}$ $(n_1 + n_2 + + n_k = n)$ |  |  |  |  |

### 1.2 Классическое определение вероятности

Вероятность события численно характеризует степень возможности его появления в рассматриваемом опыте. Пусть производится опыт с *n* равновозможными исходами, образующими полную группу несовместных событий. Такие исходы называются элементарными событиями.

Элементарное событие, в результате которого наступает событие А, называется благоприятным.

Вероятностью события А называется отношение числа *m* благоприятных событий к *n* всевозможным:

$$P(A) = \frac{m}{n}.$$
 (1.1)

Такое определение вероятности называется классическим.

#### 1.3 Геометрическое определение вероятности

Обобщением понятия «классической вероятности» на случай опытов с бесконечным (несчетным) числом исходов является понятие «геометрической вероятности».

К этому понятию приводят задачи на подсчет вероятности попадания точки в некую область (отрезок, часть плоскости и т.д.). Пусть в *n*-мерном пространстве имеется некоторая область D и в ней содержится другая область d. Необходимо найти вероятность того, что взятая наудачу в области D точка попадет в область d. Тогда вероятность попадания точки в область d равна отношению меры (mes) области d к мере области D, т.е.

$$P = \frac{mes\,d}{mes\,D}.\tag{1.2}$$

*Примечание.* Для одномерного пространства мера области – это длина, для двумерного – площадь, для трехмерного – объем.

#### 1.4 Повторные испытания

Пусть производится *n* независимых повторных испытаний, в каждом из которых событие A может наступить с одной и той же вероятностью p = P(A) или не наступить с вероятностью  $q = P(\overline{A}) = 1 - p$  (данная схема испытаний называется схемой Бернулли).

Тогда вероятность того, что событие А наступит ровно *k* раз, находится по формуле Бернулли:

$$P_n(k) = C_n^k \cdot p^k \cdot q^{n-k}, \quad k = 0, 1, 2, ..., n.$$
(1.3)

Отсюда следует, что вероятность того, что событие A в n испытаниях (удовлетворяющих схеме Бернулли) наступит не менее  $k_1$ и не более  $k_2$  раз, равна:

$$P_n(k_1 \le k \le k_2) = P_n(k_1) + P_n(k_1 + 1) + \dots + P_n(k_2) = \sum_{k=k_1}^{k_2} P_n(k) .$$
(1.4)

Однако при больших значениях *n* весьма затруднительно считать вероятности по формуле Бернулли. Поэтому при больших *n* используют, как правило, приближенные формулы Пуассона и Муавра-Лапласа.

#### Формула Пуассона

Если число испытаний n достаточно велико, а вероятность p достаточно мала, то вероятность  $P_n(k)$  можно приближенно найти по формуле Пуассона:

$$P_n(k) \approx \frac{\lambda^k \cdot e^{-\lambda}}{k!}$$
, где  $\lambda = np$ . (1.5)

### Локальная формула Муавра-Лапласа

Если число испытаний n достаточно велико, а вероятности p и q не очень близки к нулю, то вероятность  $P_n(k)$  можно приближенно найти по локальной формуле Муавра-Лапласа:

$$P_n(k) \approx \frac{1}{\sqrt{npq}} \cdot \varphi(x),$$
 (1.6)

где  $x = \frac{k - np}{\sqrt{npq}}$ ,  $\phi(x) = \frac{1}{\sqrt{2\pi}}e^{-\frac{x^2}{2}}$  - функция Гаусса.

### Интегральная формула Муавра-Лапласа

В условиях локальной формулы Муавра-Лапласа вероятность  $P_n(k_1 \le k \le k_2)$  того, что число успехов k заключено между  $k_1$  и  $k_2$ ,

можно приближенно найти по интегральной формуле Муавра-Лапласа:

$$P_n(k_1 \le k \le k_2) = \Phi(x_2) - \Phi(x_1), \qquad (1.7)$$

где  $x_1 = \frac{k_1 - np}{\sqrt{npq}}, \ x_2 = \frac{k_2 - np}{\sqrt{npq}}, \ \Phi(x) = \frac{1}{\sqrt{2\pi}} \int_0^x e^{-\frac{t^2}{2}} dt - функция Лап-$ 

ласа.

В табл. 4. приведены рекомендации по использованию приближенных формул для получения хорошей точности расчетов вероятностей в повторных испытаниях.

Таблица 4 – Рекомендации по использованию формул при расчете вероятностей в повторных испытаниях

|                                                                                    | $P_n(k)$                                                                                                    | $P_n(k_1 \le k \le k_2)$                                                                                                    |
|------------------------------------------------------------------------------------|----------------------------------------------------------------------------------------------------|----------------------------------------------------------------------------------------------------|
| п мало                                                                             | $P_n(k) = C_n^k \cdot p^k \cdot q^{n-k},$<br>k = 0, 1, 2,, n.                                                                                             | $P_n(k_1 \le k \le k_2) = \sum_{k=k_1}^{k_2} P_n(k)$                                                                                                    |
| <i>п</i> велико<br><i>прq</i> >10<br><i>р</i> и <i>q</i> не<br>очень близки<br>к 0 | $P_n(k) \approx \frac{1}{\sqrt{npq}} \cdot \varphi(x)$<br>где $x = \frac{k - np}{\sqrt{npq}},$<br>$\varphi(x) = \frac{1}{\sqrt{2\pi}} e^{-\frac{x^2}{2}}$ | $P_n(k_1 \le k \le k_2) = \Phi(x_2) - \Phi(x_1)$<br>где $x_1 = \frac{k_1 - np}{\sqrt{npq}}, x_2 = \frac{k_2 - np}{\sqrt{npq}},$<br>$\Phi(x) = \frac{1}{\sqrt{2\pi}} \int_0^x e^{-\frac{t^2}{2}} dt$ |
| <i>п</i> велико<br><i>пр</i> <10<br><i>p</i> →0                                    | $P_n(k) \approx rac{\lambda^k \cdot e^{-\lambda}}{k!},$ где $\lambda = np$                                                                               | $P_n(k_1 \le k \le k_2) = \sum_{k=k_1}^{k_2} P_n(k)$                                                                                                    |

Замечание. Все указания по применению формул в табл.4. являются приближенными и носят скорее рекомендательный характер.

## 2 ИСПОЛЬЗОВАНИЕ ЭВМ

## 2.1 Использование программного продукта EXCEL

Рассмотрим использование программного продукта EXCEL на примере следующих параметров:

- Порядковый номер студента в списке группы m=33;
- Номер группы *N*=9.

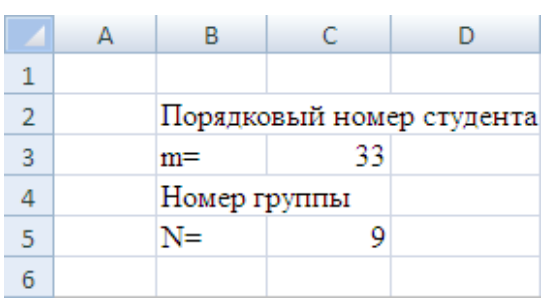

Рисунок 2.1.1 – Пример ввода исходных значений в ЕХСЕL

1. Сколько п-значных чисел можно составить из цифр 1,2,3,4,..., n=mod(m+N,5)+5, если каждая цифра входит в запись числа только 1 раз?

Чтобы вычислить *n*, воспользуемся встроенной функцией EXCEL:

(2.1.2)

Поскольку порядок цифр важен и в числе используются все цифры, искомое число – число перестановок. Для вычисления числа перестановок  $P_n = n!$  применим встроенную математическую функцию EXCEL:

=ФАКТР(число).

|    |   |        |        |            | ``` |    | , |        |      | ` |  |
|----|---|--------|--------|------------|-----|----|---|--------|------|---|--|
|    | А | В      | С      | D          |     |    | А | В      | С    | D |  |
| 11 |   |        |        |            |     | 11 |   |        |      |   |  |
| 12 |   | n=     | =OCTAT | (C3+C5;5)+ | 5   | 12 |   | n=     | 7    |   |  |
| 13 |   |        |        |            |     | 13 |   |        |      |   |  |
| 14 |   | Ответ: | =ФАКТР | (C12)      |     | 14 |   | Ответ: | 5040 |   |  |
| 15 |   |        |        |            |     | 15 |   |        |      |   |  |
|    |   |        | ~      |            |     |    |   |        | -    |   |  |
|    |   |        | a)     |            |     |    |   |        | 0)   |   |  |

Рис. 2.1.2 – Формульный шаблон (а) и пример расчета числа перестановок (б) в EXCEL

2. Сколько шифровок без повторений можно составить из k=mod(m,3)+2 неповторяющихся символов, используя алфавит из n=mod(m+N,7)+5 символов?

Параметры *k* и *n* рассчитываем аналогично по формуле (2.1.1).

Т.к. порядок символов в шифровке важен, искомое количество – это число размещений k символов из n. Для расчета  $A_n^k$  воспользуемся встроенной статистической функцией EXCEL

=ПЕРЕСТ(число: число выбранных).

(2.1.3)

|    |    |        |        | (          | ,  |    |    | L      | ,  | × × |
|----|----|--------|--------|------------|----|----|----|--------|----|-----|
|    | А  | В      | С      | D          |    |    | А  | В      | С  | D   |
| 21 |    |        |        |            |    | 21 |    |        |    |     |
| 22 |    | k=     | =OCTAT | (C3;3)+2   |    | 22 |    | k=     | 2  |     |
| 23 |    | n=     | =OCTAT | (C3+C5;7)+ | -5 | 23 |    | n=     | 5  |     |
| 24 |    |        |        |            |    | 24 |    |        |    |     |
| 25 |    | Ответ: | =TEPEC | T(C23;C22) |    | 25 |    | Ответ: | 20 |     |
| 26 |    |        |        |            |    | 26 |    |        |    |     |
|    | a) |        |        |            |    |    | ნ) |        |    |     |

Рис. 2.1.3 – Формульный шаблон (а) и пример расчета числа размещений (б) в EXCEL

3. Сколькими способами можно выбрать k=mod(m,4)+4 мячей из корзины, содержащей n=mod(m+N,6)+8 мячей?

Параметры k и n рассчитываем аналогично по формуле (2.1.1). Поскольку порядок выбора мячей не важен, искомое число способов – это число сочетаний из n по k. Для вычисления числа

 $C_n^k$  используем встроенную функцию EXCEL:

|    | А | В      | С      | D          |      |    | Α | В      | С  | D |
|----|---|--------|--------|------------|------|----|---|--------|----|---|
| 31 |   |        |        |            |      | 31 |   |        |    |   |
| 32 |   | k=     | =OCTAT | (C3;4)+4   |      | 32 |   | k=     | 5  |   |
| 33 |   | n=     | =OCTAT | (C3+C5;6)+ | 8    | 33 |   | n=     | 8  |   |
| 34 |   |        |        |            |      | 34 |   |        |    |   |
| 35 |   | Ответ: | =ЧИСЛК | ОМБ(С33;0  | C32) | 35 |   | Ответ: | 56 |   |
| 36 |   |        |        |            |      | 36 |   |        |    |   |
| a) |   |        |        |            |      |    |   | (      | 5) |   |

=ЧИСЛКОМБ(число; число выбранных). (2.1.4)

Рис. 2.1.4 – Формульный шаблон (а) и пример расчета числа сочетаний (б) в EXCEL

4. Рассмотрим пример выполнения задания б).

В партии из т+N деталей т-3 стандартные. Найти вероятность того, что т-5 взятые наугад детали окажутся стандартными.

Для расчета воспользуемся формулой (1.1) классической вероятности  $p = \frac{m}{n}$ , где *m* и *n* – число благоприятных и всевозможных событий соответственно.

Поскольку в данной задаче порядок взятых деталей не важен, искомое число событий - число сочетаний. Следовательно, число благоприятных событий –  $C_{m-3}^{m-5}$ , а число всевозможных событий –  $C_{m+N}^{m-5}$ .

Расчет числа событий проводим с использованием формулы (2.1.4).

Искомая вероятность равна 8,229.10<sup>-9</sup>.

|    | В                | С       | D        | E                  | F                  |    | В                       | С          | D            | E           |    |  |
|----|------------------|---------|----------|--------------------|--------------------|----|-------------------------|------------|--------------|-------------|----|--|
| 42 |                  |         |          |                    |                    | 42 |                         |            |              |             |    |  |
| 43 | В Всего деталей: |         | =C3+C5   |                    |                    | 43 | Всего деталей:          |            | 42           |             |    |  |
| 44 | Стандар          | тных:   | =C3-3    |                    |                    | 44 | Стандартных:            |            | Стандартных: |             | 30 |  |
| 45 | Взятых           | наутад: | =C3-5    |                    |                    | 45 | Взятых наутад:          |            | 28           |             |    |  |
| 46 |                  |         |          |                    |                    | 46 |                         |            |              |             |    |  |
| 47 | Благопр          | иятных  | событий: | =ЧИСЛКОМБ(D44;D45) |                    | 47 | 47 Благоприятных событи |            | событий:     | 435         |    |  |
| 48 | Всевозможных с   |         | событий: | =ЧИСЛКОМБ(D        | =ЧИСЛКОМБ(D43;D45) |    | Всевоз                  | можных     | событий:     | 52860229080 |    |  |
| 49 |                  |         |          |                    |                    | 49 |                         |            |              |             |    |  |
| 50 | Вероятн          | юсть:   | =E47/E48 |                    |                    | 50 | Вероят                  | ность:     | 8,229E-09    |             |    |  |
| 51 |                  |         |          |                    |                    | 51 |                         |            |              |             |    |  |
|    |                  |         | a)       |                    |                    |    |                         | <b>5</b> ) |              |             |    |  |

Рис. 2.1.5 – Формульный шаблон (а) и пример расчета вероятности (б) в EXCEL

5.1. Вероятность поражения мишени стрелком при каждом выстреле одинакова и равна  $p=0,1 \cdot (mod(m+N,4)+4)$ . Стрелок производит n=mod(m+N,10)+20 выстрелов. Найти вероятность того, что стрелок поразит мишень ровно k=mod(m+N,5)+10 раз, используя:

а) формулу Бернулли;

б) локальную теорему Лапласа.

Точное значение вероятности найдем по формуле Бернулли (1.3):  $P_n(k) = C_n^k \cdot p^k \cdot q^{n-k}$ , q = 1 - p. Параметры *p*, *q*, *n* и *k* рассчитываем аналогично с использованием формулы (2.1.1).

Для расчета вероятности  $P_n(k)$  воспользуемся встроенной функцией EXCEL:

Приближенное значение вероятности находим с помощью локальной теоремы Лапласа по формуле (1.6):  $P_n(k) \approx \frac{1}{\sqrt{npq}} \cdot \varphi(x)$ , где

$$x = \frac{k - np}{\sqrt{npq}}.$$

При вычислении квадратного корня используем встроенную математическую функцию EXCEL:

Для расчета значения функции  $\varphi(x)$  воспользуемся встроенной статистической функцией EXCEL:

$$= HOPMPAC\Pi(x; 0; 1; 0).$$
(2.1.7)

В результате вычислений мы получили точное значение вероятности 0,1476 и приближенное – 0,1515. Как видим, локальная теорема Лапласа дает хорошее приближение (относительная погрешность вычислений составляет всего  $\frac{0,1515-0,1476}{0,1476} \approx 0,026$  или

2,6%).

|    | А                             | В      | С        | D          | E                  | F                          | G                                  | Н        | 1.1      | J       | K         |     |
|----|-------------------------------|--------|----------|------------|--------------------|----------------------------|------------------------------------|----------|----------|---------|-----------|-----|
| 58 | <li>а) формулу Бернулли;</li> |        |          |            | <li>б) локали</li> | покальную теорему Лапласа. |                                    |          |          |         |           |     |
| 59 |                               |        |          |            |                    |                            |                                    |          |          |         |           |     |
| 60 |                               | p=     | =0,1*(OC | CTAT(C3+C  | 5;4)+4)            | x=                         | =(C63-C62*C60)/КОРЕНЬ(C62*C60*C61) |          |          |         |           |     |
| 61 |                               | q=     | =1-C60   |            |                    | Ответ:                     | =1/КОРЕНЬ                          | (C62*C60 | *C61)*H0 | OPMPACI | T(G60;0;1 | ;0) |
| 62 |                               | n=     | =OCTAT   | (C3+C5;10) | +20                |                            |                                    |          |          |         |           |     |
| 63 |                               | k=     | =OCTAT   | (C3+C5;5)+ | -10                |                            |                                    |          |          |         |           |     |
| 64 |                               |        |          |            |                    |                            |                                    |          |          |         |           |     |
| 65 |                               | Ответ: | =БИНОМ   | ИРАСП(С63  | ;C62;C60;0)        |                            |                                    |          |          |         |           |     |
| 66 |                               |        |          |            |                    |                            |                                    |          |          |         |           |     |

Рис. 2.1.6 – Формульный шаблон расчета в ЕХСЕL

|    | А | В                    | С      | D | E | F         | G          | Н |
|----|---|----------------------|--------|---|---|-----------|------------|---|
| 58 |   | а) формулу Бернулли; |        |   |   | б) локаль | Лапласа.   |   |
| 59 |   |                      |        |   |   |           |            |   |
| 60 |   | p=                   | 0,6    |   |   | x=        | -0,522233  |   |
| 61 |   | q=                   | 0,4    |   |   | Ответ:    | 0,15148552 |   |
| 62 |   | n=                   | 22     |   |   |           |            |   |
| 63 |   | k=                   | 12     |   |   |           |            |   |
| 64 |   |                      |        |   |   |           |            |   |
| 65 |   | Ответ:               | 0,1476 |   |   |           |            |   |
| 66 |   |                      |        |   |   |           |            |   |

Рис 2.1.7 – Пример расчета вероятности по формуле Бернулли и локальной теореме Лапласа в EXCEL

5.2. Вероятность поражения мишени стрелком при каждом выстреле одинакова и равна  $p=0,1 \cdot (mod(m+N,4)+4)$ . Стрелок производит n=mod(m+N,10)+20 выстрелов. Найти вероятность того, что стрелок поразит мишень не менее  $k_1=mod(m+N,5)+10$  раз и не более  $k_2=mod(m+N,5)+12$  раз, используя:

а) формулу Бернулли;

б) интегральную теорему Муавра-Лапласа.

Сравнить полученные результаты

Для нахождения точного значения вероятности трижды используем формулу Бернулли (2.1.5) и результаты складываем.

Приближенное значение вероятности находим с помощью интегральной теоремы Лапласа по формуле (1.7):  $P_n(k_1 \le k \le k_2) = \Phi(x_2) - \Phi(x_1),$  где  $x_1 = \frac{k_1 - np}{\sqrt{npq}}, x_2 = \frac{k_2 - np}{\sqrt{npq}}.$ 

Для расчета значения функции  $\Phi(x)$  используем встроенную статистическую функцию EXCEL:

Полученные значения вероятностей существенно расходятся (погрешность приближения составляет  $\frac{0,482-0,335}{0,335} \approx 0,43$  или 43%). Следовательно, в данном случае интегральная формула Муавра-Лапласа приводит к неудовлетворительному результату. Это можно объяснить тем, что величина npq = 5,28 < 10.

|    | А | В                    | С        | D          | E          | F      | G                                       | Н         | 1        | J        | K  |  |  |  |
|----|---|----------------------|----------|------------|------------|--------|-----------------------------------------|-----------|----------|----------|----|--|--|--|
| 69 |   | а) формулу Бернулли; |          |            |            |        | б) интегральную теорему Муавра-Лапласа. |           |          |          |    |  |  |  |
| 70 |   |                      |          |            |            |        |                                         |           |          |          |    |  |  |  |
| 71 |   | p=                   | =0,1*(OC | CTAT(C3+C  | 5;4)+4)    | x1=    | =(С74-С73*С71)/КОРЕНЬ(С73*С71*С72)      |           |          |          |    |  |  |  |
| 72 |   | q=                   | =1-C71   |            |            | x2=    | =(C75-C73*0                             | C71)/KOP  | ЕНЬ(С73  | *C71*C72 | 2) |  |  |  |
| 73 |   | n=                   | =OCTAT   | (C3+C5;10) | +20        | Φ(x1)= | =HOPMPAC                                | Π(G71;0;1 | 1;1)-0,5 |          |    |  |  |  |
| 74 |   | k1=                  | =OCTAT   | (C3+C5;5)+ | 10         | Φ(x2)= | =HOPMPACП(G72;0;1;1)-0,5                |           |          |          |    |  |  |  |
| 75 |   | k2=                  | =OCTAT   | (C3+C5;5)+ | 12         |        |                                         |           |          |          |    |  |  |  |
| 76 |   |                      |          |            |            | Ответ: | =G74-G73                                |           |          |          |    |  |  |  |
| 77 |   | Pn(12)=              | =БИНОМ   | ИРАСП(12;0 | C73;C71;0) |        |                                         |           |          |          |    |  |  |  |
| 78 |   | Pn(13)=              | =БИНОМ   | ИРАСП(13;0 | C73;C71;0) |        |                                         |           |          |          |    |  |  |  |
| 79 |   | Pn(14)=              | =БИНОМ   | ИРАСП(14;0 | C73;C71;0) |        |                                         |           |          |          |    |  |  |  |
| 80 |   | Ответ:               | =C77+C7  | 78+C79     |            |        |                                         |           |          |          |    |  |  |  |
| 81 |   |                      |          |            |            |        |                                         |           |          |          |    |  |  |  |

Рис. 2.1.8 – Формульный шаблон расчета в ЕХСЕL

|    | А | В        | С         | D    | E | F                                       | G          | Н | - I | J |  |  |  |  |
|----|---|----------|-----------|------|---|-----------------------------------------|------------|---|-----|---|--|--|--|--|
| 69 |   | а) форму | лу Берну. | лли; |   | б) интегральную теорему Муавра-Лапласа. |            |   |     |   |  |  |  |  |
| 70 |   |          |           |      |   |                                         |            |   |     |   |  |  |  |  |
| 71 |   | p=       | 0,6       |      |   | x1=                                     | -0,522233  |   |     |   |  |  |  |  |
| 72 |   | q=       | 0,4       |      |   | x2=                                     | 0,34815531 |   |     |   |  |  |  |  |
| 73 |   | n=       | 22        |      |   | Φ(x1)=                                  | -0,1992459 |   |     |   |  |  |  |  |
| 74 |   | k1=      | 12        |      |   | Φ(x2)=                                  | 0,13613823 |   |     |   |  |  |  |  |
| 75 |   | k2=      | 14        |      |   |                                         |            |   |     |   |  |  |  |  |
| 76 |   |          |           |      |   | Ответ:                                  | 0,33538416 |   |     |   |  |  |  |  |
| 77 |   | Pn(12)=  | 0,1476    |      |   |                                         |            |   |     |   |  |  |  |  |
| 78 |   | Pn(13)=  | 0,17031   |      |   |                                         |            |   |     |   |  |  |  |  |
| 79 |   | Pn(14)=  | 0,16422   |      |   |                                         |            |   |     |   |  |  |  |  |
| 80 |   | Ответ:   | 0,48213   |      |   |                                         |            |   |     |   |  |  |  |  |
| 81 |   |          |           |      |   |                                         |            |   |     |   |  |  |  |  |

Рис. 2.1.9 – Пример расчета вероятности по формуле Бернулли и интегральной теореме Лапласа в EXCEL

6. Завод отправил на базу  $n=100 \cdot (mod(m+N,3)+1)$  доброкачественных изделий. Вероятность того, что в пути изделие повредится, равна  $p=0,01 \cdot (mod(m,2)+1)$ . Используя формулу Пуассона, найти вероятность того, что на базу прибудет ровно k=mod(m,5)+1 недоброкачественных изделия.

Приближенное значение вероятности найдем с помощью формулы Пуассона (1.5):  $P_n(k) \approx \frac{\lambda^k \cdot e^{-\lambda}}{k!}$ , где  $\lambda = np$ .

Для расчета значения  $P_n(k)$  воспользуемся встроенной статистической функцией EXCEL:

=ΠУАССОН(k; 
$$\lambda$$
; 0). (2.1.9)

|    | А | В      | С        | D         | E         |    | А | В      | С       | D |
|----|---|--------|----------|-----------|-----------|----|---|--------|---------|---|
| 88 |   |        |          |           |           | 88 |   |        |         |   |
| 89 |   | p=     | =0,01*(O | CTAT(C3;2 | )+1)      | 89 |   | p=     | 0,02    |   |
| 90 |   | n=     | =100*(O  | CTAT(C3+C | (5;3)+1)  | 90 |   | n=     | 100     |   |
| 91 |   | k=     | =OCTAT   | (C3;5)+1  |           | 91 |   | k=     | 4       |   |
| 92 |   |        |          |           |           | 92 |   |        |         |   |
| 93 |   | Ответ: | =ПУАСС   | OH(C91;C9 | 90*C89;0) | 93 |   | Ответ: | 0,09022 |   |
| 94 |   |        |          |           |           | 94 |   |        |         |   |
|    |   |        | a)       | ര്)       |           |    |   |        |         |   |

Рис. 2.1.10 – Формульный шаблон (а) и пример расчета вероятности по формуле Пуассона (б) в EXCEL

7<sup>1</sup>. Пусть область D ограничена линиями x = 0, x = 3, y = 0, y = 4,5. Область d дополнительно ограничена линиями  $y = x \cdot \sqrt{9 - x^2}$  и y = 0.

Для расчета воспользуемся формулой (1.2) геометрической вероятности  $P = \frac{mes d}{mes D}$ , где mes - это мера области. Для двумерного случая мера – это площадь, поэтому будем искать вероятность по формуле  $P = \frac{Sd}{SD}$ .

Изобразим области на графике.

Для этого сначала зададим столбец аргумента x с соответствующим шагом. Пусть шаг будет равен 0,1. Чтобы это сделать, в ячейку C8 внесем начальное значение x (0), в C9 – начальное значение, увеличенное на шаг (0+0,1=0,1). Далее выделим обе ячейки левой кнопкой мыши и «растянем» наш столбец до конечного значения (x=3), потянув за правый нижний угол выделения.

Теперь зададим столбец ординат у. Для этого в ячейке D8 запишем функцию  $y = x \cdot \sqrt{9 - x^2}$ , ограничивающую область *d* сверху. И далее вновь «растягиваем» столбец до конечного значения аргумента.

<sup>&</sup>lt;sup>1</sup> Это задание проще выполнить в системе MathCAD. Поэтому дальнейшие методические указания к этому заданию для тех, кто хочет освоить построение графиков и приближенное вычисление определенных интегралов в EXCEL. Остальные же могут выполнить это задание в MathCAD.

Для построения графика выполним следующие действия:

- Щелкнем по пиктограмме «Мастер диаграмм»
- Выберем тип диаграммы «График», «График».

• На появившемся пустом окошке щелкаем правой кнопкой мыши и выбираем пункт «Выбрать данные». В «элементы легенды» выбираем значения столбца *y*, в «подписи горизонтальной оси» - значения столбца *x* и нажимаем «ОК».

На полученном графике щелкнем правой кнопкой мыши на оси Ох и выберем пункт «Добавить промежуточные линии сетки», а затем «Формат оси». Установим интервал между делениями 5 (5 шагов) и интервал между подписями также 5 (чтобы шаг сетки стал 0,5, а не 0,1). График готов.

Выполним расчет площадей областей D и d.

Очевидно, что область *D* – это прямоугольник. Ее площадь равна произведению длин смежных сторон.

Область d – это криволинейная трапеция, ограниченная линиями  $y = x \cdot \sqrt{9 - x^2}$  и y = 0. Чтобы вычислить площадь криволинейной трапеции, достаточно вычислить  $\int_{0}^{3} x \cdot \sqrt{9 - x^2} dx$ .

Но поскольку в EXCEL нет встроенной функции, вычисляющей определенный интеграл, воспользуемся приближенным методом вычисления - методом трапеций.

Согласно нему:

$$\int_{a}^{b} f(x)dx = \frac{b-a}{n} \cdot \left( f(a) + f(b) + 2\sum_{k=1}^{n-1} f(x_k) \right) + R, \quad (2.1.10)$$

где R – остаточный член (в расчетах его принимаем равным 0).

Соответственно, искомая геометрическая вероятность равна 0,6629.

| Α | В  | С                                                                                                    | D                                                                                                    | E                                                                                                    | F                                                                                                    |                                                                                                    | G                                                                                                    | Н                                                                                             |                                                                                     | 1                                                                                   | J                                                                                                    | K                                                                                                    |
|---|----|----------------------------------------------------------------------------------------------------|----------------------------------------------------------------------------------------------------|----------------------------------------------------------------------------------------------------|----------------------------------------------------------------------------------------------------|----------------------------------------------------------------------------------------------------|----------------------------------------------------------------------------------------------------|-----------------------------------------------------------------------------------------------|-------------------------------------------------------------------------------------|-------------------------------------------------------------------------------------|----------------------------------------------------------------------------------------------------|----------------------------------------------------------------------------------------------------|
|   | n  | x                                                                                                    | у                                                                                                    |                                                                                                    |                                                                                                    |                                                                                                    |                                                                                                    |                                                                                               |                                                                                     |                                                                                     |                                                                                                    |                                                                                                    |
|   | 0  | 0                                                                                                    | =C8*((9-C8                                                                                                    | 3^2)^(1/2))                                                                                                    | 1                                                                                                    | -                                                                                                    |                                                                                                    |                                                                                               |                                                                                     |                                                                                     |                                                                                                    | Ť                                                                                                    |
|   | 1  | 0,1                                                                                                    | =C9*((9-C9                                                                                                    | 0^2)^(1/2))                                                                                                    | 4,5                                                                                                    | "                                                                                                    |                                                                                                    |                                                                                               |                                                                                     |                                                                                     |                                                                                                    |                                                                                                    |
|   | 2  | 0,2                                                                                                    | =C10*((9-0                                                                                                    | 10^2)^(1/2                                                                                                    | 2)) 4                                                                                                    | +                                                                                                    | _                                                                                                    |                                                                                               |                                                                                     |                                                                                     |                                                                                                    |                                                                                                    |
|   | 3  | 0,3                                                                                                    | =C11*((9-0                                                                                                    | 11^2)^(1/2                                                                                                    | 2)) 3,5                                                                                                    | ; 🗕                                                                                                    |                                                                                                    |                                                                                               |                                                                                     |                                                                                     |                                                                                                    |                                                                                                    |
|   | 4  | 0,4                                                                                                    | =C12*((9-0                                                                                                    | 212^2)^(1/2                                                                                                    | 2))                                                                                                    | ,                                                                                                    |                                                                                                    |                                                                                               |                                                                                     |                                                                                     |                                                                                                    |                                                                                                    |
|   | 5  | 0,5                                                                                                    | =C13*((9-0                                                                                                    | 213^2)^(1/2                                                                                                    | 2))                                                                                                    | , <u> </u>                                                                                                    |                                                                                                    |                                                                                               |                                                                                     |                                                                                     |                                                                                                    |                                                                                                    |
|   | 6  | 0,6                                                                                                    | =C14*((9-0                                                                                                    | 214^2)^(1/2                                                                                                    | 2)) 2,5                                                                                                    | 5                                                                                                    |                                                                                                    |                                                                                               |                                                                                     |                                                                                     |                                                                                                    |                                                                                                    |
|   | 7  | 0,7                                                                                                    | =C15*((9-0                                                                                                    | 215^2)^(1/2                                                                                                    | 2)) : 2                                                                                                    | 2                                                                                                    |                                                                                                    |                                                                                               |                                                                                     |                                                                                     | <u> </u> Ряд1                                                                                                    |                                                                                                    |
|   | 8  | 0,8                                                                                                    | =C16*((9-0                                                                                                    | 216^2)^(1/2                                                                                                    | 2))                                                                                                    |                                                                                                    |                                                                                                    |                                                                                               |                                                                                     |                                                                                     |                                                                                                    |                                                                                                    |
|   | 9  | 0,9                                                                                                    | =C17*((9-0                                                                                                    | 217^2)^(1/2                                                                                                    | 2))                                                                                                    | , 🗌                                                                                                    |                                                                                                    |                                                                                               |                                                                                     |                                                                                     |                                                                                                    |                                                                                                    |
|   | 10 | 1                                                                                                    | =C18*((9-0                                                                                                    | 218^2)^(1/2                                                                                                    | 2)) 1                                                                                                    | L +                                                                                                    |                                                                                                    |                                                                                               | _                                                                                   |                                                                                     |                                                                                                    |                                                                                                    |
|   | 11 | 1,1                                                                                                    | =C19*((9-0                                                                                                    | 219^2)^(1/2                                                                                                    | 2)) 0,5                                                                                                    | ; —                                                                                                    |                                                                                                    |                                                                                               | _                                                                                   |                                                                                     |                                                                                                    |                                                                                                    |
|   | 12 | 1,2                                                                                                    | =C20*((9-0                                                                                                    | 20^2)^(1/2                                                                                                    | 2))                                                                                                    | , <u> </u>                                                                                                    |                                                                                                    |                                                                                               |                                                                                     |                                                                                     |                                                                                                    |                                                                                                    |
|   | 13 | 1,3                                                                                                    | =C21*((9-0                                                                                                    | 21^2)^(1/2                                                                                                    | 2))                                                                                                    | 0                                                                                                    | 0.5                                                                                                    | 1 1.5                                                                                         | 2                                                                                   | 2.5 3                                                                               |                                                                                                    |                                                                                                    |
|   | 14 | 1,4                                                                                                    | =C22*((9-0                                                                                                    | 22^2)^(1/2                                                                                                    | 2))                                                                                                    |                                                                                                    | -,                                                                                                    | ,_                                                                                            |                                                                                     | 2,0 0                                                                               | 1                                                                                                    | 4                                                                                                    |
|   | 15 | 1,5                                                                                                    | =C23*((9-0                                                                                                    | 23^2)^(1/2                                                                                                    | x                                                                                                    | D=                                                                                                    | 0                                                                                                    |                                                                                               |                                                                                     |                                                                                     |                                                                                                    |                                                                                                    |
|   | 16 | 1,6                                                                                                    | =C24*((9-0                                                                                                    | 24^2)^(1/2                                                                                                    | x                                                                                                    | 1=                                                                                                    | 3                                                                                                    |                                                                                               |                                                                                     |                                                                                     |                                                                                                    |                                                                                                    |
|   | 17 | 1,7                                                                                                    | =C25*((9-0                                                                                                    | 25^2)^(1/2                                                                                                    | y(                                                                                                    | D=                                                                                                    | 0                                                                                                    |                                                                                               |                                                                                     |                                                                                     |                                                                                                    |                                                                                                    |
|   | 18 | 1,8                                                                                                    | =C26*((9-0                                                                                                    | 26^2)^(1/2                                                                                                    | y y                                                                                                    | 1=                                                                                                    | 4,5                                                                                                    |                                                                                               |                                                                                     |                                                                                     |                                                                                                    |                                                                                                    |
|   | 19 | 1,9                                                                                                    | =C27*((9-0                                                                                                    | 27^2)^(1/2                                                                                                    | 2))                                                                                                    |                                                                                                    |                                                                                                    |                                                                                               |                                                                                     |                                                                                     |                                                                                                    |                                                                                                    |
|   | 20 | 2                                                                                                    | =C28*((9-0                                                                                                    | 28^2)^(1/2                                                                                                    | S                                                                                                    | d= =(C                                                                                                    | 38-C                                                                                                    | 8)*(D8+                                                                                       | D384                                                                                | 2*СУММ                                                                              | (D9:D37))/(                                                                                                    | 2*B38)                                                                                                    |
|   | 21 | 2,1                                                                                                    | =C29*((9-0                                                                                                    | 29^2)^(1/2                                                                                                    | SE                                                                                                    | )= =(G                                                                                                    | 624-G                                                                                                    | 23)*(G2                                                                                       | 26-G2                                                                               | 25)                                                                                 |                                                                                                    |                                                                                                    |
|   | 22 | 2,2                                                                                                    | =C30*((9-0                                                                                                    | 30^2)^(1/2                                                                                                    | 2))                                                                                                    |                                                                                                    |                                                                                                    |                                                                                               |                                                                                     |                                                                                     |                                                                                                    |                                                                                                    |
|   | 23 | 2,3                                                                                                    | =C31*((9-0                                                                                                    | 31^2)^(1/2                                                                                                    |                                                                                                    | P= =G                                                                                                    | 28/G2                                                                                                    | 29                                                                                            |                                                                                     |                                                                                     |                                                                                                    |                                                                                                    |
|   | 24 | 2,4                                                                                                    | =C32*((9-0                                                                                                    | 32^2)^(1/2                                                                                                    | 2))                                                                                                    |                                                                                                    |                                                                                                    |                                                                                               |                                                                                     |                                                                                     |                                                                                                    |                                                                                                    |
|   | 25 | 2,5                                                                                                    | =C33*((9-0                                                                                                    | 33^2)^(1/2                                                                                                    | 2))                                                                                                    |                                                                                                    |                                                                                                    |                                                                                               |                                                                                     |                                                                                     |                                                                                                    |                                                                                                    |
|   | 26 | 2,6                                                                                                    | =C34*((9-0                                                                                                    | 34^2)^(1/2                                                                                                    | 2))                                                                                                    |                                                                                                    |                                                                                                    |                                                                                               |                                                                                     |                                                                                     |                                                                                                    |                                                                                                    |
|   | 27 | 2,7                                                                                                    | =C35*((9-0                                                                                                    | 35^2)^(1/2                                                                                                    | 2))                                                                                                    |                                                                                                    |                                                                                                    |                                                                                               |                                                                                     |                                                                                     |                                                                                                    |                                                                                                    |
|   | 28 | 2,8                                                                                                    | =C36*((9-0                                                                                                    | 36^2)^(1/2                                                                                                    | 2))                                                                                                    |                                                                                                    |                                                                                                    |                                                                                               |                                                                                     |                                                                                     |                                                                                                    |                                                                                                    |
|   | 29 | 2,9                                                                                                    | =C37*((9-0                                                                                                    | 37^2)^(1/2                                                                                                    | 2))                                                                                                    |                                                                                                    |                                                                                                    |                                                                                               |                                                                                     |                                                                                     |                                                                                                    |                                                                                                    |
|   | 30 | 3                                                                                                    | =C38*((9-0                                                                                                    | 38^2)^(1/2                                                                                                    | 2))                                                                                                    |                                                                                                    |                                                                                                    |                                                                                               |                                                                                     |                                                                                     |                                                                                                    |                                                                                                    |
|   |    | A         B           n         0           1         2           3         4           2         3           4         2           3         4           5         6           7         8           9         10           11         12           13         14           15         16           14         15           16         17           18         19           20         21           21         23           22         23           24         25           26         27           28         29           30         30 | A         B         C           n         x         0         0           1         0,1         0,1         0,1           1         2         0,2         3         0,3           1         2         0,2         3         0,3           1         1,2         0,2         3         0,3           1         4         0,4         0,4         0,4           1         1,5         0,5         0,5         0,5           1         6         0,6         0,6         0,7           1         7         0,7         0,7         0,7           1         1,1         1,1         1,1         1,1           1         1,1         1,1         1,1         1,1           1         1,1         1,1         1,1         1,1           1         1,1         1,1         1,1         1,1           1         1,1         1,1         1,1         1,1           1         1,1         1,1         1,1         1,1           1         1,1         1,1         1,1         1,1           1         1,1         1,1 <t< td=""><td>ABCDnxy<math>0</math>0=C8*((9-C2)10,1=C9*((9-C2)20,2=C10*((9-C2)30,3=C11*((9-C2)40,4=C12*((9-C2)50,5=C13*((9-C2)60,6=C14*((9-C2)70,7=C15*((9-C2)80,8=C16*((9-C2)90,9=C17*((9-C2)101=C18*((9-C2)111,1=C19*((9-C2)121,2=C20*((9-C2)131,3=C21*((9-C2)141,4=C22*((9-C2)151,5=C23*((9-C2)161,6=C24*((9-C2)171,7=C25*((9-C2)181,8=C26*((9-C2)191,9=C27*((9-C2)202=C28*((9-C2)212,1=C29*((9-C2)222,2=C30*((9-C2)232,3=C31*((9-C2)242,4=C32*((9-C2)252,5=C33*((9-C2)262,6=C34*((9-C2)272,7=C35*((9-C2)282,8=C36*((9-C2)292,9=C37*((9-C2)2022,2=C33*((9-C2)212,1=C29*((9-C2)232,3=C33*((9-C2)242,4=C32*((9-C2)252,5=C33*((9-C2)262,6=C34*((9-C2)272,7=C35*((9-C2)<td>A         B         C         D         E           n         x         y         <math>(9-C_{3}^{2})^{(1/2)}</math> <math>(9-C_{3}^{2})^{(1/2)}</math>           1         0,1         =C9*((9-C_{3}^{2})^{(1/2)})         <math>(9-C_{1}^{2})^{(1/2)}</math>           2         0,2         =C10*((9-C_{1}^{2})^{(1/2)})         <math>(2,0)^{2}</math>         =C10*((9-C_{1}^{2})^{(1/2)})           2         0,3         =C11*((9-C_{1}^{2})^{(1/2)})         <math>(2,0)^{2}</math>         =C10*((9-C_{1}^{2})^{(1/2)})           4         0,4         =C12*((9-C_{1}^{2})^{(1/2)})         <math>(2,0)^{2}</math>         =C13*((9-C_{1}^{2})^{(1/2)})           5         0,5         =C13*((9-C_{1}^{2})^{(1/2)})         <math>(1/2)^{2}</math>         =C20^{2}(1/2)^{2})^{(1/2)}           6         0,6         =C14*((9-C_{1}^{2})^{0}(1/2)^{2})         =C17*((9-C_{1}^{2})^{0}(1/2)^{2})^{(1/2)}           9         0,9         =C17*((9-C_{1}^{2})^{0}(1/2)^{2})^{1/2}         =C20^{2}((9-C_{2}^{2})^{0}(1/2)^{2})^{1/2}           10         1         =C18*((9-C_{1}^{2})^{0}(1/2)^{2})^{1/2}         =C20^{2}((9-C_{2}^{2})^{0}(1/2)^{2})^{1/2}           11         1,1         =C19^{2}((9-C_{2}^{2})^{0}(1/2)^{2})^{1/2}         =C23^{2}((9-C_{2}^{2})^{0}(1/2)^{2})^{1/2}           13         1,3         =C21^{2}((9-C_{2}^{2})^{2})^{1/2}         =C23^{2}((9-C_{2}^{2})^{2})^{1/2}           14         1,4<!--</td--><td>A         B         C         D         E         F           n         x         y         <math>(0)</math> <math>(0)</math></td><td>A         B         C         D         E         F           n         x         y         4         4         4           0         0         =C8*((9-C\$^2)^(1/2))         4,5         4           1         0,1         =C9*((9-C\$^2)^(1/2))         4         3,5         4           2         0,2         =C10*((9-C\$1^2)^(1/2))         4         3,5         4           4         0,4         =C12*((9-C\$1^2)^(1/2))         3         3,5         3           4         0,4         =C12*((9-C\$1^2)^(1/2))         3         2,5         3           5         0,5         =C13*((9-C\$1^2)^(1/2))         1         2,5         1           6         0,6         =C14*((9-C\$1^2)^(1/2))         1         1,5         1           9         0,9         =C17*((9-C\$1^2)^(1/2))         1         0,5         1           10         1         =C18*((9-C\$1^2)^(1/2))         1         0,5         0         1           11         1,1         =C19*((9-C\$2^2)^(1/2))         0         0         0         0           13         1,3         =C21*((9-C\$2^2)^(1/2))         0         0         0         0          <t< td=""><td>A         B         C         D         E         F         G           n         x         y        </td><td>A       B       C       D       E       F       G       H         n       x       y      </td><td>A       B       C       D       E       F       G       H         n       x       y      </td><td>A         B         C         D         E         F         G         H         I           n         x         y         -         -         -         -         -         -         -         -         -         -         -         -         -         -         -         -         -         -         -         -         -         -         -         -         -         -         -         -         -         -         -         -         -         -         -         -         -         -         -         -         -         -         -         -         -         -         -         -         -         -         -         -         -         -         -         -         -         -         -         -         -         -         -         -         -         -         -         -         -         -         -         -         -         -         -         -         -         -         -         -         -         -         -         -         -         -         -         -         -         -         -         -         -         -</td><td>A       B       C       D       E       F       G       H       I       J         0       <math>0</math> <math>=C8*([9-C8^{A}2)^{A}(1/2))</math> <math></math> <math></math></td></t<></td></td></td></t<> | ABCDnxy $0$ 0=C8*((9-C2)10,1=C9*((9-C2)20,2=C10*((9-C2)30,3=C11*((9-C2)40,4=C12*((9-C2)50,5=C13*((9-C2)60,6=C14*((9-C2)70,7=C15*((9-C2)80,8=C16*((9-C2)90,9=C17*((9-C2)101=C18*((9-C2)111,1=C19*((9-C2)121,2=C20*((9-C2)131,3=C21*((9-C2)141,4=C22*((9-C2)151,5=C23*((9-C2)161,6=C24*((9-C2)171,7=C25*((9-C2)181,8=C26*((9-C2)191,9=C27*((9-C2)202=C28*((9-C2)212,1=C29*((9-C2)222,2=C30*((9-C2)232,3=C31*((9-C2)242,4=C32*((9-C2)252,5=C33*((9-C2)262,6=C34*((9-C2)272,7=C35*((9-C2)282,8=C36*((9-C2)292,9=C37*((9-C2)2022,2=C33*((9-C2)212,1=C29*((9-C2)232,3=C33*((9-C2)242,4=C32*((9-C2)252,5=C33*((9-C2)262,6=C34*((9-C2)272,7=C35*((9-C2) <td>A         B         C         D         E           n         x         y         <math>(9-C_{3}^{2})^{(1/2)}</math> <math>(9-C_{3}^{2})^{(1/2)}</math>           1         0,1         =C9*((9-C_{3}^{2})^{(1/2)})         <math>(9-C_{1}^{2})^{(1/2)}</math>           2         0,2         =C10*((9-C_{1}^{2})^{(1/2)})         <math>(2,0)^{2}</math>         =C10*((9-C_{1}^{2})^{(1/2)})           2         0,3         =C11*((9-C_{1}^{2})^{(1/2)})         <math>(2,0)^{2}</math>         =C10*((9-C_{1}^{2})^{(1/2)})           4         0,4         =C12*((9-C_{1}^{2})^{(1/2)})         <math>(2,0)^{2}</math>         =C13*((9-C_{1}^{2})^{(1/2)})           5         0,5         =C13*((9-C_{1}^{2})^{(1/2)})         <math>(1/2)^{2}</math>         =C20^{2}(1/2)^{2})^{(1/2)}           6         0,6         =C14*((9-C_{1}^{2})^{0}(1/2)^{2})         =C17*((9-C_{1}^{2})^{0}(1/2)^{2})^{(1/2)}           9         0,9         =C17*((9-C_{1}^{2})^{0}(1/2)^{2})^{1/2}         =C20^{2}((9-C_{2}^{2})^{0}(1/2)^{2})^{1/2}           10         1         =C18*((9-C_{1}^{2})^{0}(1/2)^{2})^{1/2}         =C20^{2}((9-C_{2}^{2})^{0}(1/2)^{2})^{1/2}           11         1,1         =C19^{2}((9-C_{2}^{2})^{0}(1/2)^{2})^{1/2}         =C23^{2}((9-C_{2}^{2})^{0}(1/2)^{2})^{1/2}           13         1,3         =C21^{2}((9-C_{2}^{2})^{2})^{1/2}         =C23^{2}((9-C_{2}^{2})^{2})^{1/2}           14         1,4<!--</td--><td>A         B         C         D         E         F           n         x         y         <math>(0)</math> <math>(0)</math></td><td>A         B         C         D         E         F           n         x         y         4         4         4           0         0         =C8*((9-C\$^2)^(1/2))         4,5         4           1         0,1         =C9*((9-C\$^2)^(1/2))         4         3,5         4           2         0,2         =C10*((9-C\$1^2)^(1/2))         4         3,5         4           4         0,4         =C12*((9-C\$1^2)^(1/2))         3         3,5         3           4         0,4         =C12*((9-C\$1^2)^(1/2))         3         2,5         3           5         0,5         =C13*((9-C\$1^2)^(1/2))         1         2,5         1           6         0,6         =C14*((9-C\$1^2)^(1/2))         1         1,5         1           9         0,9         =C17*((9-C\$1^2)^(1/2))         1         0,5         1           10         1         =C18*((9-C\$1^2)^(1/2))         1         0,5         0         1           11         1,1         =C19*((9-C\$2^2)^(1/2))         0         0         0         0           13         1,3         =C21*((9-C\$2^2)^(1/2))         0         0         0         0          <t< td=""><td>A         B         C         D         E         F         G           n         x         y        </td><td>A       B       C       D       E       F       G       H         n       x       y      </td><td>A       B       C       D       E       F       G       H         n       x       y      </td><td>A         B         C         D         E         F         G         H         I           n         x         y         -         -         -         -         -         -         -         -         -         -         -         -         -         -         -         -         -         -         -         -         -         -         -         -         -         -         -         -         -         -         -         -         -         -         -         -         -         -         -         -         -         -         -         -         -         -         -         -         -         -         -         -         -         -         -         -         -         -         -         -         -         -         -         -         -         -         -         -         -         -         -         -         -         -         -         -         -         -         -         -         -         -         -         -         -         -         -         -         -         -         -         -         -         -</td><td>A       B       C       D       E       F       G       H       I       J         0       <math>0</math> <math>=C8*([9-C8^{A}2)^{A}(1/2))</math> <math></math> <math></math></td></t<></td></td> | A         B         C         D         E           n         x         y $(9-C_{3}^{2})^{(1/2)}$ $(9-C_{3}^{2})^{(1/2)}$ 1         0,1         =C9*((9-C_{3}^{2})^{(1/2)}) $(9-C_{1}^{2})^{(1/2)}$ 2         0,2         =C10*((9-C_{1}^{2})^{(1/2)}) $(2,0)^{2}$ =C10*((9-C_{1}^{2})^{(1/2)})           2         0,3         =C11*((9-C_{1}^{2})^{(1/2)}) $(2,0)^{2}$ =C10*((9-C_{1}^{2})^{(1/2)})           4         0,4         =C12*((9-C_{1}^{2})^{(1/2)}) $(2,0)^{2}$ =C13*((9-C_{1}^{2})^{(1/2)})           5         0,5         =C13*((9-C_{1}^{2})^{(1/2)}) $(1/2)^{2}$ =C20^{2}(1/2)^{2})^{(1/2)}           6         0,6         =C14*((9-C_{1}^{2})^{0}(1/2)^{2})         =C17*((9-C_{1}^{2})^{0}(1/2)^{2})^{(1/2)}           9         0,9         =C17*((9-C_{1}^{2})^{0}(1/2)^{2})^{1/2}         =C20^{2}((9-C_{2}^{2})^{0}(1/2)^{2})^{1/2}           10         1         =C18*((9-C_{1}^{2})^{0}(1/2)^{2})^{1/2}         =C20^{2}((9-C_{2}^{2})^{0}(1/2)^{2})^{1/2}           11         1,1         =C19^{2}((9-C_{2}^{2})^{0}(1/2)^{2})^{1/2}         =C23^{2}((9-C_{2}^{2})^{0}(1/2)^{2})^{1/2}           13         1,3         =C21^{2}((9-C_{2}^{2})^{2})^{1/2}         =C23^{2}((9-C_{2}^{2})^{2})^{1/2}           14         1,4 </td <td>A         B         C         D         E         F           n         x         y         <math>(0)</math> <math>(0)</math></td> <td>A         B         C         D         E         F           n         x         y         4         4         4           0         0         =C8*((9-C\$^2)^(1/2))         4,5         4           1         0,1         =C9*((9-C\$^2)^(1/2))         4         3,5         4           2         0,2         =C10*((9-C\$1^2)^(1/2))         4         3,5         4           4         0,4         =C12*((9-C\$1^2)^(1/2))         3         3,5         3           4         0,4         =C12*((9-C\$1^2)^(1/2))         3         2,5         3           5         0,5         =C13*((9-C\$1^2)^(1/2))         1         2,5         1           6         0,6         =C14*((9-C\$1^2)^(1/2))         1         1,5         1           9         0,9         =C17*((9-C\$1^2)^(1/2))         1         0,5         1           10         1         =C18*((9-C\$1^2)^(1/2))         1         0,5         0         1           11         1,1         =C19*((9-C\$2^2)^(1/2))         0         0         0         0           13         1,3         =C21*((9-C\$2^2)^(1/2))         0         0         0         0          <t< td=""><td>A         B         C         D         E         F         G           n         x         y        </td><td>A       B       C       D       E       F       G       H         n       x       y      </td><td>A       B       C       D       E       F       G       H         n       x       y      </td><td>A         B         C         D         E         F         G         H         I           n         x         y         -         -         -         -         -         -         -         -         -         -         -         -         -         -         -         -         -         -         -         -         -         -         -         -         -         -         -         -         -         -         -         -         -         -         -         -         -         -         -         -         -         -         -         -         -         -         -         -         -         -         -         -         -         -         -         -         -         -         -         -         -         -         -         -         -         -         -         -         -         -         -         -         -         -         -         -         -         -         -         -         -         -         -         -         -         -         -         -         -         -         -         -         -         -</td><td>A       B       C       D       E       F       G       H       I       J         0       <math>0</math> <math>=C8*([9-C8^{A}2)^{A}(1/2))</math> <math></math> <math></math></td></t<></td> | A         B         C         D         E         F           n         x         y $(0)$ $(0)$ | A         B         C         D         E         F           n         x         y         4         4         4           0         0         =C8*((9-C\$^2)^(1/2))         4,5         4           1         0,1         =C9*((9-C\$^2)^(1/2))         4         3,5         4           2         0,2         =C10*((9-C\$1^2)^(1/2))         4         3,5         4           4         0,4         =C12*((9-C\$1^2)^(1/2))         3         3,5         3           4         0,4         =C12*((9-C\$1^2)^(1/2))         3         2,5         3           5         0,5         =C13*((9-C\$1^2)^(1/2))         1         2,5         1           6         0,6         =C14*((9-C\$1^2)^(1/2))         1         1,5         1           9         0,9         =C17*((9-C\$1^2)^(1/2))         1         0,5         1           10         1         =C18*((9-C\$1^2)^(1/2))         1         0,5         0         1           11         1,1         =C19*((9-C\$2^2)^(1/2))         0         0         0         0           13         1,3         =C21*((9-C\$2^2)^(1/2))         0         0         0         0 <t< td=""><td>A         B         C         D         E         F         G           n         x         y        </td><td>A       B       C       D       E       F       G       H         n       x       y      </td><td>A       B       C       D       E       F       G       H         n       x       y      </td><td>A         B         C         D         E         F         G         H         I           n         x         y         -         -         -         -         -         -         -         -         -         -         -         -         -         -         -         -         -         -         -         -         -         -         -         -         -         -         -         -         -         -         -         -         -         -         -         -         -         -         -         -         -         -         -         -         -         -         -         -         -         -         -         -         -         -         -         -         -         -         -         -         -         -         -         -         -         -         -         -         -         -         -         -         -         -         -         -         -         -         -         -         -         -         -         -         -         -         -         -         -         -         -         -         -         -</td><td>A       B       C       D       E       F       G       H       I       J         0       <math>0</math> <math>=C8*([9-C8^{A}2)^{A}(1/2))</math> <math></math> <math></math></td></t<> | A         B         C         D         E         F         G           n         x         y | A       B       C       D       E       F       G       H         n       x       y | A       B       C       D       E       F       G       H         n       x       y | A         B         C         D         E         F         G         H         I           n         x         y         -         -         -         -         -         -         -         -         -         -         -         -         -         -         -         -         -         -         -         -         -         -         -         -         -         -         -         -         -         -         -         -         -         -         -         -         -         -         -         -         -         -         -         -         -         -         -         -         -         -         -         -         -         -         -         -         -         -         -         -         -         -         -         -         -         -         -         -         -         -         -         -         -         -         -         -         -         -         -         -         -         -         -         -         -         -         -         -         -         -         -         -         -         - | A       B       C       D       E       F       G       H       I       J         0 $0$ $=C8*([9-C8^{A}2)^{A}(1/2))$ $$ $$ $$ $$ $$ $$ $$ $$ $$ $$ $$ $$ $$ $$ $$ $$ $$ $$ $$ $$ $$ $$ |

Рис. 2.1.11 – Формульный шаблон расчета геометрической вероятности в EXCEL

|    | Α | В  | С   | D        | E     | F     | G      | Н     | I    |
|----|---|----|-----|----------|-------|-------|--------|-------|------|
| 7  |   | n  | x   | У        |       |       |        |       |      |
| 8  |   | 0  | 0   | 0        | 4,5 — |       |        |       |      |
| 9  |   | 1  | 0,1 | 0,299833 | 4     |       |        |       |      |
| 10 |   | 2  | 0,2 | 0,598665 |       |       |        |       |      |
| 11 |   | 3  | 0,3 | 0,895489 | 3,5 - |       |        |       |      |
| 12 |   | 4  | 0,4 | 1,189285 | 3 -   |       |        | ++    |      |
| 13 |   | 5  | 0,5 | 1,47902  | 2.5   |       |        |       |      |
| 14 |   | 6  | 0,6 | 1,763633 | 2,5   |       |        |       |      |
| 15 |   | 7  | 0,7 | 2,042033 | 2 -   |       |        |       | Ряд1 |
| 16 |   | 8  | 0,8 | 2,313093 | 1,5 - |       |        |       |      |
| 17 |   | 9  | 0,9 | 2,575636 | 1     |       |        |       |      |
| 18 |   | 10 | 1   | 2,828427 |       |       |        |       |      |
| 19 |   | 11 | 1,1 | 3,070163 | 0,5 + |       |        |       |      |
| 20 |   | 12 | 1,2 | 3,299455 | 0 -   |       |        |       |      |
| 21 |   | 13 | 1,3 | 3,514812 | 0     | 0,5 1 | 1,52   | 2,5 3 |      |
| 22 |   | 14 | 1,4 | 3,71462  |       |       |        |       |      |
| 23 |   | 15 | 1,5 | 3,897114 |       | x0=   | 0      |       |      |
| 24 |   | 16 | 1,6 | 4,060345 |       | x1=   | 3      |       |      |
| 25 |   | 17 | 1,7 | 4,20213  |       | y0=   | 0      |       |      |
| 26 |   | 18 | 1,8 | 4,32     |       | y1=   | 4,5    |       |      |
| 27 |   | 19 | 1,9 | 4,411111 |       |       |        |       |      |
| 28 |   | 20 | 2   | 4,472136 |       | Sd=   | 8,9494 |       |      |
| 29 |   | 21 | 2,1 | 4,4991   |       | SD=   | 13,5   |       |      |
| 30 |   | 22 | 2,2 | 4,487137 |       |       |        |       |      |
| 31 |   | 23 | 2,3 | 4,430113 |       | P=    | 0,6629 |       |      |
| 32 |   | 24 | 2,4 | 4,32     |       |       |        |       |      |
| 33 |   | 25 | 2,5 | 4,145781 |       |       |        |       |      |
| 34 |   | 26 | 2,6 | 3,891324 |       |       |        |       |      |
| 35 |   | 27 | 2,7 | 3,530708 |       |       |        |       |      |
| 36 |   | 28 | 2,8 | 3,015692 |       |       |        |       |      |
| 37 |   | 29 | 2,9 | 2,227532 |       |       |        |       |      |
| 38 |   | 30 | 3   | 0        |       |       |        |       |      |

Рис. 2.1.12 – Пример расчета геометрической вероятности в EXCEL Рассмотрим использование программного продукта MathCAD на примере следующих параметров:

- Порядковый номер студента в списке группы m=33;
- Номер группы N=9.

m:= 33

N:= 9

Рис. 2.2.1 – Пример ввода исходных значений в MathCAD

1. Сколько п-значных чисел можно составить из цифр 1,2,3,4,..., n=mod(m+N,5)+5, если каждая цифра входит в запись числа только один раз?

Чтобы вычислить *n*, воспользуемся встроенной функцией MathCAD

Поскольку порядок цифр важен и в числе используются все цифры, искомое число – число перестановок  $P_n = n!$ .

Для вычисления факториала в MathCAD можно набрать символ «!» на клавиатуре или нажать на кнопку факториала <sup>nl</sup> на панели «Калькулятор» («Calculator»).

```
n = mod(m + N, 5) + 5
n = 7
P = n!
P = 5.04 \times 10^{3}
```

Рис. 2.2.2 – Пример расчета числа перестановок в MathCAD

2. Сколько шифровок без повторений можно составить из k=mod(m,3)+2 неповторяющихся символов, используя алфавит из n=mod(m+N,7)+5 символов?

Параметры *k* и *n* рассчитываем аналогично по формуле (2.2.1). Т.к. порядок символов в шифровке важен, искомое количество – это число размещений из *n* символов по *k*. В MathCAD  $A_n^k$  вычисляется с помощью встроенной функции: (от англ. «permutation» - перестановка).

```
k := mod(m, 3) + 2
k = 2
n := mod(m + N, 7) + 5
n = 5
A := permut(n, k)
A = 20
```

Рис. 2.2.3 – Пример расчета числа размещений в MathCAD

3. Сколькими способами можно выбрать k=mod(m,4)+4 мячей из корзины, содержащей n=mod(m+N,6)+8 мячей?

Параметры *k* и *n* рассчитываем аналогично по формуле (2.2.1). Поскольку порядок выбора мячей не важен, искомое число способов – это число сочетаний из *n* по *k*.. Для вычисления  $C_n^k$  воспользуемся встроенной функцией MathCAD:

```
combin(число, число выбранных), (2.2.3)
```

(от англ. «combination» - сочетание).

```
k_{n,k} = mod(m, 4) + 4

k = 5

n_{n,k} = mod(m + N, 6) + 8

n = 8

C_{n,k} = combin(n, k)

C = 56
```

Рис. 2.2.4 – Пример расчета числа сочетаний в MathCAD

4. Рассмотрим пример выполнения задания б).

В партии из т+N деталей т-3 стандартные. Найти вероятность того, что т-5 взятые наугад детали окажутся стандартными. Для расчета воспользуемся формулой классической вероятности (1.1):  $p = \frac{m}{n}$ , где *m* и *n* – число благоприятных и всевозможных событий соответственно.

Поскольку в данной задаче порядок взятых деталей не важен, искомое число событий - число сочетаний. Следовательно, число благоприятных событий –  $C_{m-3}^{m-5}$ , а число всевозможных событий –  $C_{m+N}^{m-5}$ .

Расчет числа событий (числа сочетаний) вновь проводим с использованием формулы (2.2.3).

blag := combin(m - 3, m - 5)  
blag = 435  
all := combin(m + N, m - 5)  
all = 5.286 × 10<sup>10</sup>  

$$P_{m} := \frac{blag}{all}$$

$$P = 8.229 \times 10^{-9}$$

Рис. 2.2.5 – Пример расчета вероятности в MathCAD.

5.1. Вероятность поражения мишени стрелком при каждом выстреле одинакова и равна  $p=0,1 \cdot (mod(m+N,4)+4)$ . Стрелок производит n=mod(m+N,10)+20 выстрелов. Найти вероятность того, что стрелок поразит мишень ровно k=mod(m+N,5)+10 раз, используя:

а) формулу Бернулли;

б) локальную теорему Лапласа.

Точное значение вероятности найдем по формуле Бернулли (1.3):  $P_n(k) = C_n^k \cdot p^k \cdot q^{n-k}, q = 1 - p$ .

Параметры p, q, n и k рассчитываем аналогично с использованием формулы (2.2.1).

Для расчета вероятности  $P_n(k)$  воспользуемся встроенной функцией MathCAD:

$$p := 0.1 \cdot (mod(m + N, 4) + 4)$$
  

$$p = 0.6$$
  

$$n_{mi} = mod(m + N, 10) + 20$$
  

$$n = 22$$
  

$$k_{i} = mod(m + N, 5) + 10$$
  

$$k = 12$$
  

$$Pk := dbinom(k, n, p)$$
  

$$Pk = 0.148$$

Рис. 2.2.6 – Пример расчета вероятности по формуле Бернулли в MathCAD

Приближенное значение вероятности находим с помощью локальной теоремы Лапласа по формуле (1.6):

$$P_n(k) \approx \frac{1}{\sqrt{npq}} \varphi(x) = \frac{1}{\sqrt{npq}} \cdot \frac{e^{-0.5x^2}}{\sqrt{2\pi}} = \frac{e^{-0.5x^2}}{\sqrt{2\pi npq}}, \quad (2.2.5)$$

где  $x = \frac{k - np}{\sqrt{npq}}$ .

К сожалению, в MathCAD нет встроенной функции, вычисляющей функцию Гаусса  $\varphi(x)$ . Поэтому для вычисления приближенного значения вероятности введем вручную формулу (2.2.5).

$$x := \frac{(k - n \cdot p)}{\sqrt{n \cdot p \cdot (1 - p)}}$$
$$x = -0.522$$
$$\underset{\text{MMM}}{\text{Pk}} := \frac{\exp(-0.5 \cdot x^2)}{\sqrt{2 \cdot \pi \cdot n \cdot p \cdot (1 - p)}}$$

Pk=0.151

Рис. 2.2.7 – Пример расчета вероятности по локальной теореме Муавра-Лапласа в MathCAD

В результате вычислений мы получили точное значение вероятности 0,148 и приближенное – 0,151. Как видим, локальная теорема Лапласа в этом случае дает хорошее приближение (погрешность вычислений составляет всего  $\frac{0,151-0,148}{0,148} \approx 0,02$  или 2%). 5.2. Вероятность поражения мишени стрелком при каждом выстреле одинакова и равна  $p=0,1 \cdot (mod(m+N,4)+4)$ . Стрелок производит n=mod(m+N,10)+20 выстрелов. Найти вероятность того, что стрелок поразит мишень не менее  $k_1=mod(m+N,5)+10$  раз и не более  $k_2=mod(m+N,5)+12$  раз, используя:

а) формулу Бернулли;
б) интегральную теорему Муавра-Лапласа.
Сравнить полученные результаты

Для нахождения точного значения вероятности трижды используем формулу Бернулли (аналогично №5.1.а) и результаты сложим. Для суммирования в MathCAD воспользуемся кнопкой расположенной на панели «Исчисление» («Calculus»).

```
p = 0.1 \pmod{(m + N, 4)} + 4
p = 0.6
n = mod(m + N, 10) + 20
n = 22
k1 = mod(m + N, 5) + 10
k1 = 12
k2 = mod(m + N, 5) + 12
k2 = 14
pk = 14
pk = \sum_{k=k1}^{k2} dbinom(k, n, p)
k = k1
Pk = 0.482
```

Рис. 2.2.8 – Расчет вероятности по формуле Бернулли в MathCAD

Приближенное значение вероятности находим с помощью интегральной теоремы Лапласа по формуле (1.7):  $P_n(k_1 \le k \le k_2) = \Phi(x_2) - \Phi(x_1)$ , где  $x_1 = \frac{k_1 - np}{\sqrt{npq}}$ ,  $x_2 = \frac{k_2 - np}{\sqrt{npq}}$ .

Для расчета значения функции  $\Phi(x)$  используем встроенную статистическую функцию MathCAD:

$$p_{\text{MA}} = 0.1 \cdot (\text{mod}(m + N, 4) + 4)$$

$$p = 0.6$$

$$n_{\text{MA}} = \text{mod}(m + N, 10) + 20$$

$$n = 22$$

$$k_{1} := \text{mod}(m + N, 5) + 10$$

$$k_{1} = 12$$

$$k_{2} := \text{mod}(m + N, 5) + 12$$

$$k_{2} = 14$$

$$x(k) := \frac{k - n \cdot p}{\sqrt{n \cdot p \cdot (1 - p)}}$$

$$P_{\text{MA}} = (\text{cnorm}(x(k2)) - 0.5) - (\text{cnorm}(x(k1)) - 0.5)$$

$$P = 0.335$$

Рис. 2.2.9 – Пример расчета вероятности по интегральной теореме Муавра-Лапласа в MathCAD

Полученные значения вероятностей существенно расходятся (погрешность приближения составляет  $\frac{0,482-0,335}{0,335} \approx 0,43$  или 43%). Следовательно, в данном случае интегральная формула Му-

43%). Следовательно, в данном случае интегральная формула Муавра-Лапласа приводит к неудовлетворительному результату. Это можно объяснить тем, что величина npq = 5,28 < 10.

6. Завод отправил на базу  $n=100 \cdot (mod(m+N,3)+1)$  доброкачественных изделий. Вероятность того, что в пути изделие повредится, равна  $p=0,01 \cdot (mod(m,2)+1)$ . Используя формулу Пуассона, найти вероятность того, что на базу прибудет ровно k=mod(m,5)+1 недоброкачественных изделия.

Приближенное значение вероятности найдем с помощью формулы Пуассона (1.5):  $P_n(k) \approx \frac{\lambda^k \cdot e^{-\lambda}}{k!}$ , где  $\lambda = np$ .

Для расчета значения  $P_n(k)$  воспользуемся встроенной функцией MathCAD:

**dpois**(**k**, 
$$λ$$
). (2.2.7)

$$n_{max} = 100 \pmod{(m + N, 3)} + 1)$$
  

$$n = 100$$
  

$$p_{max} = 0.01 \pmod{(m, 2)} + 1)$$
  

$$p = 0.02$$
  

$$k_{max} = mod(m, 5) + 1$$
  

$$k = 4$$
  

$$P_{max} = dpois(k, n \cdot p)$$
  

$$P = 0.09$$

Рис. 2.2.10 – Пример расчета вероятности по формуле Пуассона в MathCAD

7. Пусть область D ограничена линиями x = 0, x = 3, y = 0, y = 4,5. Область d дополнительно ограничена линиями  $y = x \cdot \sqrt{9 - x^2}$  и y = 0.

Для расчета воспользуемся формулой геометрической вероятности (1.2):  $P = \frac{mes d}{mes D}$ , где mes - это мера области. Для двумерного случая мера – это площадь, поэтому будем искать вероятность по формуле  $P = \frac{Sd}{SD}$ .

Изобразим области D и d на графике.

$$y1(x) := x \cdot \sqrt{9 - x^2}$$

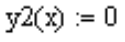

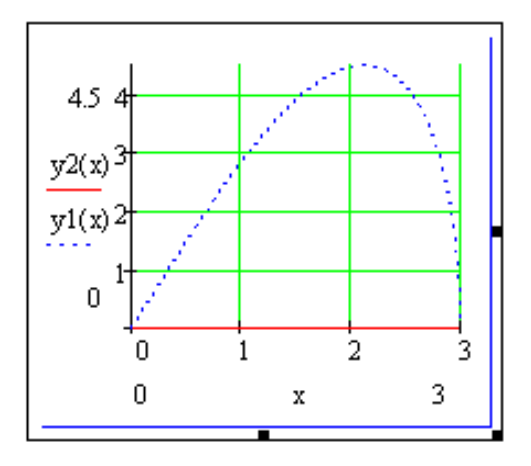

Рис. 2.2.11 – Области *D* и *d* в MathCAD

Выполним расчет площадей областей D и d.

Очевидно, что область *D* – это прямоугольник. Ее площадь равна произведению длин смежных сторон.

Область d – это криволинейная трапеция, ограниченная линиями  $y = x \cdot \sqrt{9 - x^2}$  и y = 0. Чтобы вычислить площадь криволинейной трапеции, достаточно вычислить  $\int_{0}^{3} x \cdot \sqrt{9 - x^2} dx$ .

Для вычисления определенного интеграла в MathCAD воспользуемся кнопкой <sup>1</sup> на панели «Исчисление» («Calculus»).

$$Sd := \int_{0}^{3} y1(x) - y2(x) dx$$
  

$$Sd = 9$$
  

$$SD := (3 - 0) \cdot (4.5 - 0)$$
  

$$SD = 13.5$$
  

$$P := \frac{Sd}{SD}$$

P = 0.667

Рис. 2.2.12 – Пример расчета геометрической вероятности в MathCAD

## Контрольные вопросы

- 1. Введите понятие размещения из n элементов по m, приведите формулу их общего числа.
- 2. Введите понятие перестановок из элементов n по m, приведите формулу их общего числа.
- 3. Введите понятие сочетаний из элементов n по m, приведите формулу их общего числа.
- 4. Определите понятие достоверных, невозможных и случайных событий. Приведите примеры.
- 5. Какие события называются совместными, несовместными? Какие события образуют полную группу событий?
- 6. Дайте классическое определение вероятности. Какими недостатками обладает такой подход?
- 7. Дайте геометрическое определение вероятности. В чем недостатки этого подхода?
- 8. Что называется повторными испытаниями?
- 9. Запишите формулу Бернулли.
- 10. Сформулируйте локальную и интегральную теоремы Лапласа.
- 11. Запишите формулу Пуассона.
- 12. В каких случаях в повторных испытаниях предпочтительней использовать приближенные формулы вычислений?

### Библиографический список

- Гмурман В.Е. Теория вероятностей и математическая статистика: Учеб пособие для вузов / В. Е. Гмурман. – 9-е изд., стер. – М.: Высш.шк., 2003. – 479 с.: ил.
- 2. Гмурман В.Е. Руководство к решению задач по теории вероятностей и математической статистике: Учеб. Пособие для студентов вузов / В.Е. Гмурман. – 9-е изд., стер. – М.: Высш. шк., 2004. – 404 с.: ил.
- Кремер Н.Ш. Теория вероятностей и математическая статистика: Учебник для вузов. – 2-е изд., перераб. и доп. – М.: ЮНИТИ-ДАНА, 2004. – 573 с.
- 4. Сборник задач по высшей математике. 2 курс / К.Н. Лунгу и др.; под ред. С.Н. Федина. 6-е изд. М.: Айрис-пресс, 2007. 592 с.: ил. (Высшее образование).